# 

# TRAINING GUIDE

# Data Quality Tools for GIS and Lucity Spatial

┥╞╺┥╞╺┥╞╸┥╞

# Data Quality Tools for GIS and Lucity Spatial

In this session, we'll cover the tools that can be used to ensure your GIS data is clean in regard to Lucity, as well as the tools that can check for and fix any erroneous data in the Lucity Spatial tables.

#### **Table of Contents**

| Highlights for version 2018                                      |
|------------------------------------------------------------------|
| Highlights for version 2018r22                                   |
| GIS – ArcGIS Pro Tools                                           |
| QA/QC2                                                           |
| Other ArcGIS Pro Tools                                           |
| Domain Configuration4                                            |
| Update GIS Values6                                               |
| Update Show in Map Flag7                                         |
| GIS Data Quality Dashboards                                      |
| GIS QA Dashboards                                                |
| GIS Work Dashboards9                                             |
| Lucity Spatial – DataQuality.exe (DQS)9                          |
| Wrong Geometry Types10                                           |
| Spatial reference discrepancies11                                |
| Invalid Geometries13                                             |
| Spatial records that failed processing/are awaiting processing14 |

# Highlights for version 2018

- Domain Configuration tool added to ArcGIS Pro.
- QA/QC tool added to ArcGIS Pro.

## Highlights for version 2018r2

- Update GIS Values tool added to ArcGIS Pro.
- Update Show in Map Flag tool added to ArcGIS Pro.

### GIS – ArcGIS Pro Tools

The first part of this session covers data quality tools for your GIS data that is linked to Lucity. All these tools exist within the Management Tools group of the Lucity ArcGIS Pro add-in. Although not shown in this session, all these tools also exist within the ArcCatalog portion of the Lucity GIS Desktop extension.

In ArcGIS Pro, the Lucity Management Tools group:

| Project      | Мар         | Insert                | Ai                   | nalysis              | View      | Edi         | it Imag  | gery Shar               | e Lu      | icity Tool | 5        |                |
|--------------|-------------|-----------------------|----------------------|----------------------|-----------|-------------|----------|-------------------------|-----------|------------|----------|----------------|
| Relates Book | marks<br>Sp | Module<br>Datial Data | <b>⇔∥</b> ⇒<br>Split | <b>⇒∥</b> ¢<br>Merge | Renumber  | ×<br>Delete | Pavement | Domain<br>Configuration | QA/QC     | Menu<br>*  | Settings | Process<br>Log |
|              | Tools       |                       |                      |                      | Edit Tool | s           |          | Manage                  | ement Too | ls         | Adminis  | stration       |

#### QA/QC

The QA/QC tool can be used against any layer to identify potential data problems that can impact functionality between GIS and Lucity.

To use the tool, click the QA/QC button. The following dialog appears:

| Lucity GIS- Quality Control                |          |
|--------------------------------------------|----------|
| Step 1: Select a layer in the map          |          |
|                                            | <b>.</b> |
| (This is the data to perform the QA/QC on) |          |
| Step 2: Specify the Common ID              |          |
| Common ID Field:                           | •        |
| Perform QC Cancel                          |          |

- **Step 1: Select a layer in the map:** This is the layer that you would like to perform the QA/QC tests against. This can be any layer, regardless of whether it is linked to Lucity.
- Step 2: Specify the Common ID: This is the field in the GIS layer that either is, or will be, linked to the Common ID field in the Lucity module, and is used for two of the QA/QC tests. This field is used to determine the linkage between any given GIS feature and its corresponding Lucity record. It is required to be unique.

Once you have clicked Perform QC, the process begins. When the tool is finished running against the entire layer, the Lucity Process Log will open with all five logs (one for each test) visible:

| Lucity Proces   | is Log                                                      |                                                  |                                                         |                                         |                                         |  |
|-----------------|-------------------------------------------------------------|--------------------------------------------------|---------------------------------------------------------|-----------------------------------------|-----------------------------------------|--|
| Log Everything  | g 📃 Persist Lo                                              | og to Disk                                       |                                                         |                                         |                                         |  |
| Lust 04/00 0-0  | 2:-1-0                                                      |                                                  |                                                         |                                         |                                         |  |
| Building f      | form                                                        |                                                  |                                                         |                                         |                                         |  |
|                 | QA/QC Start                                                 |                                                  |                                                         |                                         |                                         |  |
|                 | Gathering info from                                         | m selected options                               |                                                         |                                         |                                         |  |
|                 | Layer = [Parks]<br>Connection = Intr                        | os://arcgis.mvlucity.net/serve                   | er/rest/services/LucitvGISDe                            | v/LucitvGLS_All_Editable/Fe             | atureServer/2151                        |  |
|                 | CommonID field =                                            | [FACILITYID]                                     |                                                         |                                         | ,                                       |  |
| Log 1 of<br>OID | <ol> <li>Features that an<br/>Starting X Coordin</li> </ol> | e missing a Common ID<br>nate Starting Y Coordin | ate Ending X Coordina                                   | ate Ending Y Coordin                    | ate                                     |  |
| 193             | 2273276.306758                                              | 53 239993.23884514                               | 47 2273276.306758                                       | 53 239993.2388451                       | 47                                      |  |
| 194<br>Log 2 of | 2240644.393372<br>5: Features that ha                       | / 234959.6/0931/5/<br>ave duplicate Common IDs   | 2240644.3933727 234959.                                 | .670931757                              |                                         |  |
| OID             | CommonID                                                    | Starting X Coordinate                            | Starting Y Coordinate                                   | Ending X Coordinate                     | Ending Y Coordinate                     |  |
| 195             | PARK_03<br>PARK_03                                          | 2244205.3349/3/5<br>2244662 43471128             | 234647.307742782<br>233152 362204723                    | 2244205.33497375<br>2244662 43471128    | 234647.307742782<br>233152.362204723    |  |
| Log 3 of        | 5: Features with en                                         | npty geometries                                  |                                                         |                                         |                                         |  |
| 0ID<br>197      | CommonID<br>PARK 04                                         | Starting X Coordinate                            | Starting Y Coordinate                                   | Ending X Coordinate                     | Ending Y Coordinate                     |  |
| Log 4 of        | 5: Features that ha                                         | ve duplicate geometries                          |                                                         |                                         |                                         |  |
| 0ID<br>198      | CommonID<br>PARK 01                                         | Starting X Coordinate<br>2240312 33858268        | Starting Y Coordinate<br>232704 558070868               | Ending X Coordinate<br>2240312 33858268 | Ending Y Coordinate<br>232704 558070868 |  |
| 199             | PARK_02                                                     | 2240312.33858268                                 | 232704.558070868                                        | 2240312.33858268                        | 232704.558070868                        |  |
| Log 5 of        | 5: Features with no                                         | on-simple geometries (http://s                   | support.esri.com/technical-art<br>Starting X Coordinate | ticle/00000/1/7)<br>Ending X Coordinate | Ending Y Coordinate                     |  |
| 149             | 41 225818                                                   | 4.50295275 234981.                               | 379921258 2258184                                       | 4.50295275 234981                       | .379921258                              |  |
| 154             | 48 225094                                                   | 1.62992126 230822.                               | 471128605 2249833                                       | 3.69488189 230777                       | .33989501                               |  |
| 191             | jcpark_013                                                  | 2273016.24475066                                 | 234351.696850397                                        | 2273016.24475066                        | 234351.696850397                        |  |
|                 | QA/QC complete                                              |                                                  |                                                         |                                         |                                         |  |

*Note: The QA/QC Results can be exported from the Process Log by clicking the burger button (3 horizontal lines) at the top right of the Process Log >> Export.* 

GIS features that fail each test have the following written to the log: 1.) Esri ObjectID (OID), 2.) Common ID (except for test #1), and 3.) Beginning/Ending X/Y Coordinates.

Here's an explanation of each test:

- Features that are missing a common ID: These are features that have a null or empty value in their Common ID field. These features are unable to be found by Lucity because a non-null Common ID value is required to find a Lucity-linked feature in GIS.
- Features that have duplicate common IDs: These are features that have the same Common ID value as other features in GIS. If this Common ID value exists in Lucity, this means that all the GIS features with that Common ID are linked to the same record in Lucity, which is not a supported setup (the Common ID must be a unique, one-to-one relationship).
- **Features with empty geometries:** These are features that exist in the GIS layer's attribute table, but have no spatial information associated to them. This particularly can cause issues with editing, as editing operations attempted on empty geometry will likely fail.
- Features that have duplicate geometries: These are features that have the exact same geometry as other features within the GIS layer (features that are sitting on top of each other). This may or may not cause failures with editing, but will likely affect things like spatial relationships, etc.
- **Features with non-simple geometries:** These are features that have complex, often erroneous geometries. Esri's description: "Non-simple features may interrupt data processing and/or

produce error messages when working with them in ArcGIS". Some examples include: selfintersecting lines, discontinuous parts, null Z-values, and duplicate vertices. More information: <u>http://support.esri.com/en/technical-article/000007177</u>

Note: Although the test for non-simple geometries can be quite helpful in assessing GIS data quality, we strongly suggest utilizing Esri's geometry validation tools as well, as they provide much more depth than the Lucity QA/QC tool is capable of.

#### Other ArcGIS Pro Tools

The following tools do not solely exist as data quality tools, but they can be quite helpful in improving the quality of your GIS data. These include Update GIS Values, Domain Configuration, and Update Show in Map Flag.

#### **Domain Configuration**

The Domain Configuration Tool can be useful in ensuring your GIS domains (and the features in your layers that use them) are in sync with the linked Lucity picklists.

To use the tool, click the Domain Configuration button>>select "Standard Domains">>check which layer(s) to validate>>click OK. The following window appears, and information is written to the Lucity Process Log:

| ity GIS- Do | main Conf    | iguration         |                 |                        |                            |                            |                        |                      |                |              |              |                |                   |
|-------------|--------------|-------------------|-----------------|------------------------|----------------------------|----------------------------|------------------------|----------------------|----------------|--------------|--------------|----------------|-------------------|
| ssues Found | d b          |                   |                 |                        |                            |                            |                        |                      |                |              |              |                |                   |
|             | No<br>Issues | Missing<br>Domain | Invalid<br>Type | No<br>Domain<br>values | Domain<br>Missing<br>Value | Lucity<br>Missing<br>Value | Desc<br>Don't<br>Match | GIS Domain Name      | Feature Class  | GIS Field    | Lucity Field | GIS Field Type | Lucity Field Type |
| Manage      |              |                   |                 |                        |                            | V                          |                        | wHydrantManufacturer | Water Hydrants | MANUFACTURER | HY_MFG_CD    | String         | Numeric           |
| Manage      | <b>V</b>     |                   |                 |                        |                            |                            |                        | AssetOwner           | Water Hydrants | OWNEDBY      | HY_OWNR_CD   | SmallInteger   | Numeric           |
| Manage      | <b>V</b>     |                   |                 |                        |                            |                            |                        | AssetManager         | Water Hydrants | MAINTBY      | HY_MANG_CD   | SmallInteger   | Numeric           |
|             |              |                   |                 |                        |                            |                            |                        |                      |                |              |              |                |                   |
|             |              |                   |                 |                        |                            |                            |                        | Revalidate           | Close          |              |              |                |                   |

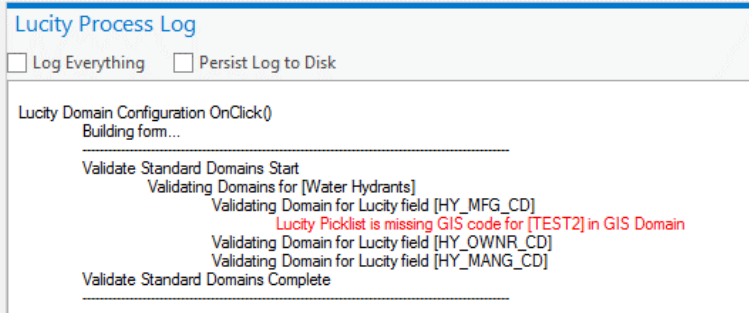

Domains that are out of sync with Lucity will have their rows highlighted in red in the grid. Click Manage to handle the discrepancies. The following window appears:

|                          | 1                                               |              | ů.                                   |                      |                             |                             |              | _   |
|--------------------------|-------------------------------------------------|--------------|--------------------------------------|----------------------|-----------------------------|-----------------------------|--------------|-----|
| Resolve Domain Disc      | repancies                                       |              |                                      |                      |                             |                             |              |     |
| GIS Domain               |                                                 |              | 2                                    | Lucity Picklist      |                             |                             |              |     |
| GIS Eastura Clare        | Weter Huderste                                  |              |                                      | Lucity Module:       | Water Hydrants              |                             |              |     |
| GIS reature class        | water nyurants                                  |              |                                      | Look Cald Name       | - IN MEC CD                 |                             |              |     |
| GIS Field Name:          | MANUFACTURER Field Type                         | : String     |                                      | Lucity Field Name    | e: HY_MFG_CD Field Type     | e: Numeric                  |              |     |
| GIS Domain:              | wHydrantManufacturer                            |              | >> Add value to Lucity >>            | Lucity Picklist:     | ManufacturerCode            |                             |              |     |
| Code                     | Description                                     |              | Repopulate Lucity to match GIS       | Code                 | Description                 | GIS Code *Req               | Restricted   |     |
| American Darling         | American Darling                                | 4            |                                      | 1                    | Wood-Matthews               | Wood-Matthews               |              | [≜  |
| Clow Corporation         | Clow Corporation                                |              |                                      | 2                    | Waterous                    | Waterous                    |              | t   |
| Corey                    | Corey                                           |              | and Adductive to CTC and             | 3                    | US Pipe                     | US Pipe                     |              | t I |
| Dresser                  | Dresser                                         |              | << Add value to GIS <<               | 4                    | Unknown                     | Unknown                     |              | F I |
| Eddy                     | Eddy                                            |              | Repopulate GIS to match Lucity       | 5                    | Traverse City               | Traverse City               |              | F   |
| Iowa Valve               | Iowa Valve                                      |              | Interpopulate and to match county    | 6                    | Other                       | Other                       |              |     |
| Kennedy Valve            | Kennedy Valve                                   |              |                                      | 7                    | Mueller Company             | Mueller Company             |              | Ē   |
| M&H Valve                | M&H Valve                                       |              |                                      | 8                    | M&H Valve / Dresser         | M&H Valve / Dres            |              |     |
| M&H Valve / Dre          | M&H Valve / Dresser                             |              | Close                                | 9                    | M&H Valve                   | M&H Valve                   |              |     |
| Mueller Company          | Mueller Company                                 |              |                                      | 10                   | Kennedy Valve               | Kennedy Valve               |              |     |
| Other                    | Other                                           |              |                                      | 11                   | Iowa Valve                  | Iowa Valve                  |              | Γ   |
| TEST2                    | ManufacturerTest                                |              |                                      | 12                   | Eddy                        | Eddy                        |              | Γ   |
| Traverse City            | Traverse City                                   |              |                                      | 13                   | Dresser                     | Dresser                     |              | Γ.  |
| 6 CTC 1/-1               | Apply Changes                                   |              | Show current values and record count |                      | Apply Change:               | 5                           |              |     |
| Code                     | Description                                     | # of Records |                                      | Current Lucity Value | Description                 | GIS Code                    | # of Records |     |
| American Darling         | American Darling                                | 0            |                                      | 1                    | Wood-Matthews               | Wood-Matthewr               | 0            |     |
| Clow Corporation         | Clow Corporation                                | 1            |                                      | 2                    | Waterous                    | Waterous                    | 2            |     |
| Corev                    | Corey                                           |              |                                      | 3                    | US Pine                     | US Pipe                     | 0            | t   |
| Dresser                  | Dresser                                         | 0            |                                      | 4                    | Unknown                     | Unknown                     | 0            | +   |
| Eddy                     | Eddy                                            | 0            |                                      | 5                    | Traverse City               | Traverse City               | 0            | -   |
| Iowa Valve               | Iowa Valve                                      | 0            |                                      | 6                    | Other                       | Other                       | 0            | t   |
| Kennedy Valve            | Kennedy Valve                                   | 0            |                                      | 7                    | Mueller Company             | Mueller Company             | 1951         | t I |
| M&H Valve                | M&H Valve                                       | 0            |                                      | 8                    | M&H Valve / Dresser         | M&H Valve / Dres            | 0            | t   |
| M&H Valve / Dre          | Mailure                                         | 0            |                                      | -                    | M&H Value                   | M&H Valve                   | -            | t   |
|                          | I MAH valve / Dresser                           |              |                                      | 9                    |                             |                             | U            |     |
| Mueller Company          | MocH valve / Dresser                            | 1949         |                                      | 10                   | Kennedy Valve               | Kennedy Valve               | 0            |     |
| Mueller Company<br>Other | MQH Valve / Dresser<br>Mueller Company<br>Other | 1949         |                                      | 10<br>11             | Kennedy Valve<br>Iowa Valve | Kennedy Valve<br>Iowa Valve | 0            | F   |

Values shown in red in the top two grids have no match in GIS/Lucity. You can check "Show current values and record counts" to see how many records in GIS/Lucity are using any given domain or picklist value. This helps to give an idea of what needs to be changed to get the GIS domain back in sync with the corresponding Lucity picklist, and what would be affected by the changes. It is useful to run this tool before syncing data into Lucity from GIS, as it will prevent data issues caused by mismatched picklist values.

To use the tool, make changes by adding or removing values in the top grids, and using the Add Value or Repopulate buttons. When finished, click Apply Changes for GIS and/or Lucity.

For more details about the Domain Configuration Tool, please see the **Overview of ArcGIS Pro with Lucity** session.

Notes:\_\_\_

#### Update GIS Values

The Update GIS Values tool supports updating the Lucity Auto ID field in GIS. There are some places in Lucity GIS that will use the Lucity Auto ID before the Common ID, if there is a field for it in GIS; it is these places that require the Lucity Auto ID value to be correct.

To use the Update GIS Values tool, click Menu>>Update GIS Values. The following prompt appears, asking for a layer to update. Once a layer is selected, all the fields in that layer that can be updated from Lucity, including the field that stores the Lucity Auto ID, show up in the list box:

| Lucity GIS- Update GIS Values                       |
|-----------------------------------------------------|
| Select a layer and fields to update                 |
| Parks •                                             |
| NAME                                                |
| USER_AREA                                           |
| OWNEDBY                                             |
| LucityAutoID                                        |
|                                                     |
|                                                     |
|                                                     |
|                                                     |
|                                                     |
| Options                                             |
| Overwrite GIS value to null if it is null in Lucity |
| Update:                                             |
| All Records                                         |
| O Currently Selected                                |
| OK Cancel                                           |

Click OK, and all selected fields in GIS will be updated with the value that is in Lucity. In the case of the Lucity Auto ID field, the correct Lucity Auto ID will be assigned to the features to update in GIS.

Notes:

#### Update Show in Map Flag

While Update Show in Map Flag does not modify your GIS data or schema at all, it can be very helpful in determining what records in Lucity have no matching feature in GIS, and vice versa. Normally, this field is automatically updated, but in some circumstances, it may not be, so this tool ensures that the In Map Flag field in Lucity is correct.

To use the tool, click Menu>>Update Show in Map Flag. The following prompt appears:

Go ahead and select which module you would like to update the show in map flag for. You must have all layers linked to the selected module present in the map for the process to work.

Once the process begins, it will pass a list of all Common IDs from each linked layer to Lucity. Using this list, it will determine if each Common ID has a matching record in Lucity, updating the in-map flag accordingly as it goes along.

Additionally, the process builds a list of orphans in GIS, as well as a list of orphans in Lucity, and returns the results to ArcGIS Pro to be displayed. For GIS records that aren't in Lucity, there is an option on the form to run a Force Sync on records selected in the grid:

| ayer.          | Common ID | Object ID | <br>Common ID | Auto ID |  |
|----------------|-----------|-----------|---------------|---------|--|
| Vater Hydrants |           | 6400      | <br>dskWH101  | 2038    |  |
| Vater Hydrants |           | 6401      | <br>2335      | 2422    |  |
| Vater Hydrants |           | 6402      | <br>2424      | 2424    |  |
|                |           |           | 2425          | 2425    |  |
|                |           |           | 2426          | 2427    |  |
|                |           |           | 2760          | 2878    |  |
|                |           |           | 2880          | 2880    |  |
|                |           |           | 2881          | 2881    |  |
|                |           |           | 2882          | 2883    |  |
|                |           |           | 3042          | 3129    |  |
|                |           |           | 3131          | 3131    |  |
|                |           |           | 3132          | 3132    |  |
|                |           |           | 3133          | 3134    |  |
|                |           |           | ə1            | 3385    |  |
|                |           |           | 3434          | 3547    |  |
|                |           |           | 3549          | 3549    |  |
|                |           |           |               |         |  |

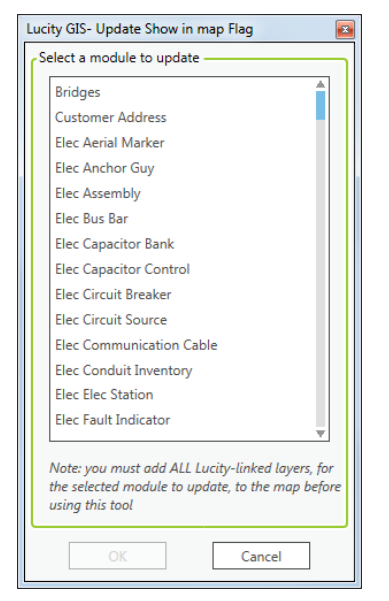

# GIS Data Quality Dashboards

The GIS Data quality dashboards are a live dashboard for a GIS Analyst or admin within your organization to show them the assets within Lucity that may have a disconnect to the Assets in GIS or that need to be edited within GIS. The two Dashboard tabs are the 'QA' dashboards and the 'Work' dashboards. These dashboards will be provided to Clients after they have received a GIS Review from a Lucity Tech Team member.

#### GIS QA Dashboards

The GIS QA Dashboards are created to show all assets that are within Lucity, that are not currently linked to an asset in the associated GIS Feature class. So, either the Assets within GIS were deleted and the associated Lucity record did not get updated. Or a record was created in Lucity and GIS does not have an asset created in the feature class that is associated with it. The filters for all these plugins are created using the INMAP field which is in all Lucity asset tables. These plugins look for all records that have an InMap flag value of '0'.

| GIS QA   |                                                                                    |   |
|----------|------------------------------------------------------------------------------------|---|
| GIS Work |                                                                                    |   |
| Parks    | Trees/Parks (+                                                                     |   |
|          | Trees Not in GIS (1)                                                               | E |
|          | Parks Not in GIS (U)<br>Parks Parking Not in GIS (0)                               |   |
|          | Park Paths Not in GIS (0)                                                          | F |
|          | Park Structures Not in GIS (0)                                                     |   |
|          | Park Fields Not in GIS (0)<br>Park Courts Not in GIS (0)                           |   |
|          | Park Landscapes Not In GIS (0)                                                     |   |
|          | Park Meters Not in GIS (0)                                                         |   |
|          | Park Pools Not in GIS (6)                                                          |   |
|          | Park Pool Appurtenances Not in GIS (0)                                             |   |
|          | Park Playgrounds Not in GIS (0) Playground Modular Components Not in GIS (0)       |   |
|          | Park Playground Equipment Not in GIS (0)                                           |   |
|          | Park Furniture Not in GIS (0)                                                      |   |
|          | Park Fences Not in GIS (0)                                                         |   |
|          | Park Refuse Not in GIS (0)                                                         | F |
|          | Park Irrigation Pipes Not in GIS (0)                                               |   |
|          | Park Irrigation Nodes Not in GIS (0)<br>Park Irrigation Controllers Not in GIS (0) |   |
|          | Park Irrigation Valves Not in GIS (0)                                              |   |
|          |                                                                                    |   |

Notes:\_\_\_\_\_

#### GIS Work Dashboards

The GIS Work dashboards are created to provide a field for end users to check to indicate when Geometry or attributes of the GIS features need to be edited by the GIS Admin.

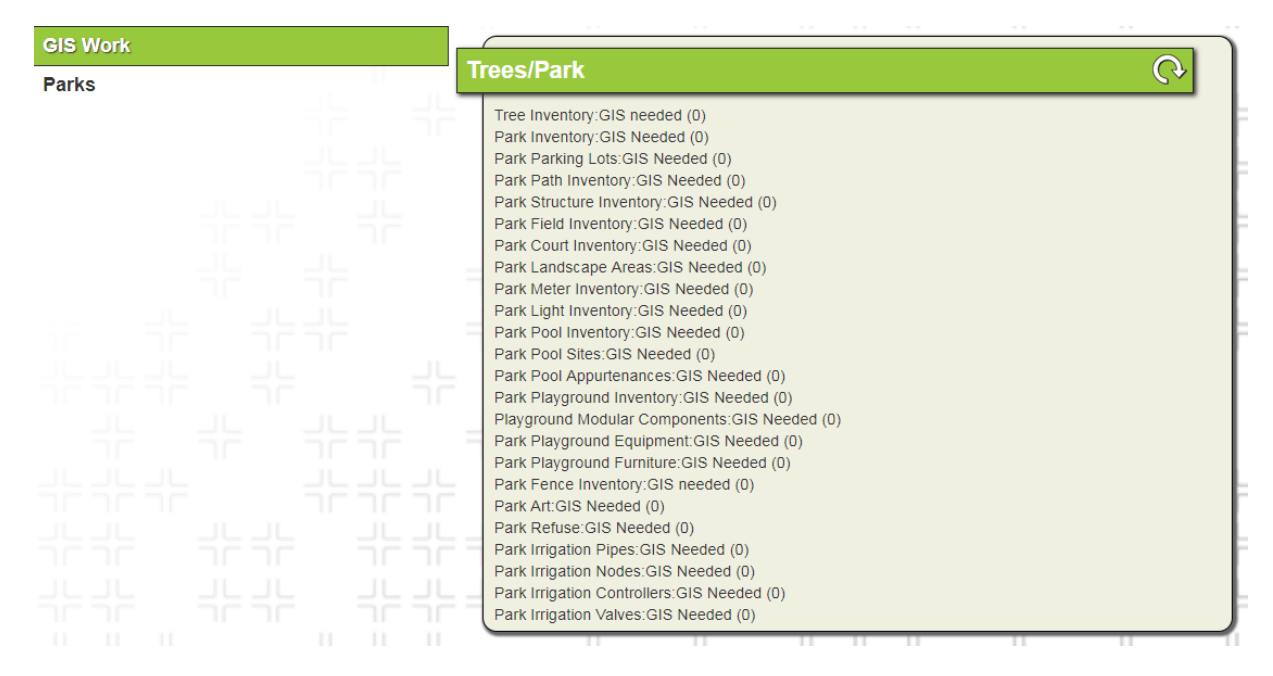

# Lucity Spatial – DataQuality.exe (DQS)

The second part of this session covers data quality tools for the Lucity Spatial tables. All these tools exist as queries within the Spatial Query Suite inside the Lucity Data Quality Tool. If you have a complete install of Lucity Desktop, the Lucity Data Quality Tool can be found in your local workstation \bin

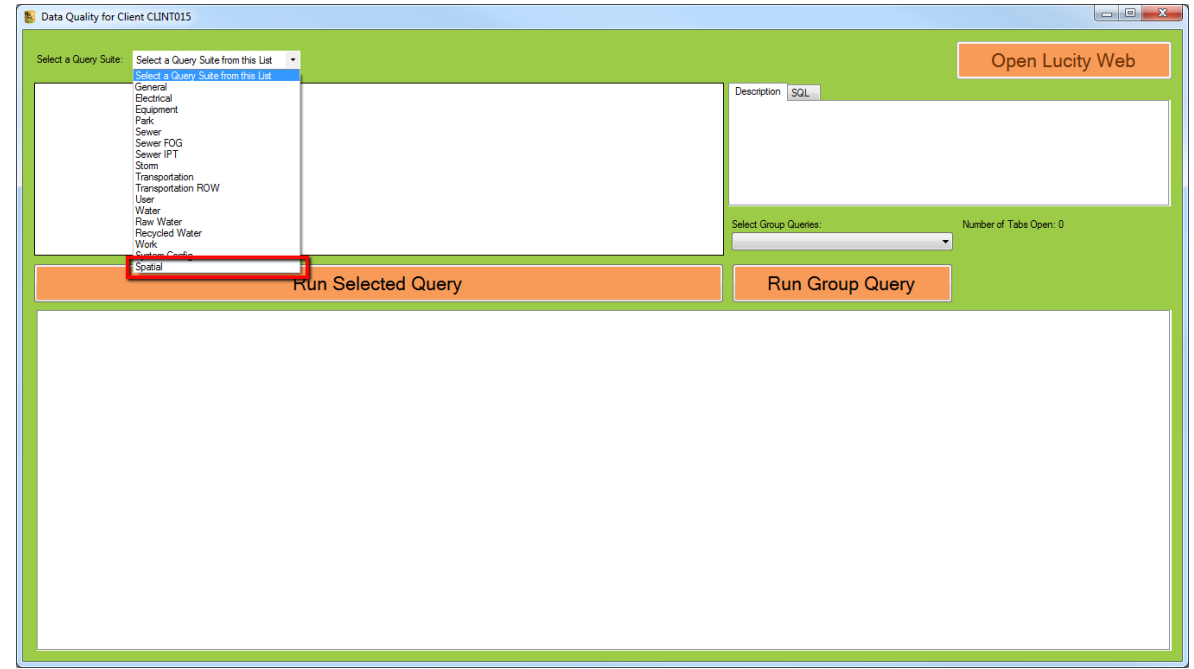

directory or can be accessed from Start>>All Programs>>Lucity>>Admin Tools.

These queries (10 total) are all ran against the Lucity Work Spatial tables that are used by the Lucity Spatial Indexer, which include the work geometry tables for points, lines, and polygons (WKGEOMPT, WKGEOMLN, and WKGEOMPG), and the work spatial change table (WKSPATIALCHANGE).

*Note: All queries in the Spatial Query Suite are currently only supported for SQL Server. Theses queries are not currently available for Oracle databases.* 

For more information about the Lucity Spatial Indexer, see the **Overview of Lucity Spatial** session.

#### Wrong Geometry Types

The three Lucity work geometry tables exist to store points, lines, or polygons. Although incredibly unusual, features of the wrong geometry type have ended up in these tables before (i.e. polygons in the points table). There are three queries to test for this:

- Non-point features in the Work Point table (Test #1).
- Non-line features in the Work Line table (Test #4).
- Non-polygon features in the Work Polygon table (Test #7).

Since this situation can cause errors in processing, these queries fall under the "Error" Group. To run any of these queries, select the row for the test in the top grid, and click Run Selected Query. A results grid will appear at the bottom of the window:

| 8 Data Quality for Client CLINT015                                                                                                    |                                                                                                |
|----------------------------------------------------------------------------------------------------|------------------------------------------------------------------------------------------------|
| Select a Query Suite: Spatial • There are 10 queries available for this query suite. Please select one and ht the RUN button. Or select a group in the query suite and run it. | Open Lucity Web                                                                                |
| Test A Group Court Test Name Module Description SQL                                                                                                    |                                                                                                |
| 1 Enor 1 Non-port features in the Work Point table Work Spatial     Features inde WKGEOMPT that are not of point ge appear after this selected query is an unit more end       | ometry type. 'Fix Selected (Spatial)', which<br>ineous features to their correct Work Geometry |
| Z Warning -1 Spatial reference discrepancies in the Work Point table Work Spatial tables and delete the records from WKGEUMP1. I In                                            | is test can currently only run in SQLServer.                                                   |
| 3 Error -1 Invalid geometries in the Work Point table Work Spatial                                                                                                    |                                                                                                |
| 4 Error -1 Non-line features in the Work Line table Work Spatial                                                                                                    |                                                                                                |
| 5 Waming -1 Spatial reference discrepancies in the Work Line table Work Spatial                                                                                                | <b>v</b>                                                                                       |
| 6 Error -1 Invalid geometries in the Work Line table Work Spatial Select Group Queries:                                                                                        | Number of Tabs Open: 1                                                                         |
| 7 Error -1 Non-polygon features in the Work Polygon table Work Spatial Error (6) queries                                                                                       |                                                                                                |
| C - 10                                                                                                    |                                                                                                |
| Run Selected Query Run Group Query                                                                                                    | Fix Selected (Spatial)                                                                         |
| Non point features in the Work Point table                                                                                                    |                                                                                                |
| GM_ID GM_MODID GM_RECID GM_PARENTID GM_TYPE GM_DUPLICATE GEOM SRID                                                                                                    |                                                                                                |
| ▶ 147478 7 4150 4737 1 POLYGON ((226 ) 3419                                                                                                    |                                                                                                |
|                                                                                                    |                                                                                                |
|                                                                                                    |                                                                                                |
|                                                                                                    |                                                                                                |
|                                                                                                    |                                                                                                |
|                                                                                                    |                                                                                                |
|                                                                                                    |                                                                                                |
|                                                                                                    |                                                                                                |
|                                                                                                    |                                                                                                |
|                                                                                                    |                                                                                                |
|                                                                                                    |                                                                                                |
|                                                                                                    |                                                                                                |
|                                                                                                    |                                                                                                |
| Cose this Tab One Row found Cose All Tabs                                                                                                    |                                                                                                |

All erroneous records will display in the results grid. For this query type, there is an option to fix the data. To do this, select the record in the results grid, and click Fix Selected (Spatial). The following prompt appears:

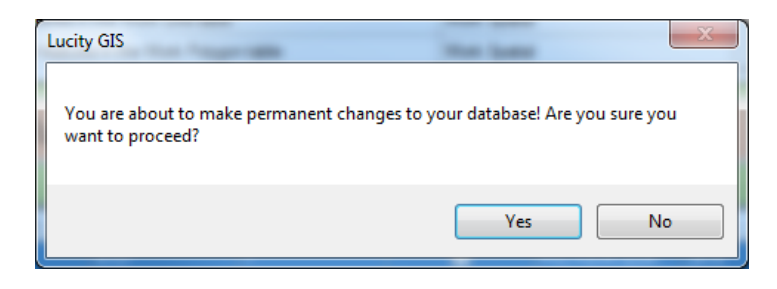

Clicking Yes will move all erroneous records to their correct geometry table and delete them from the current table. In the example in the screenshot above, this record will be copied into the work polygons table (WKGEOMPG) and deleted from the work points table (WKGEOMPT).

#### Spatial reference discrepancies

This set of queries tests for records in the WKGEOM tables that have a spatial reference different from what is defined in the Operational WKID field within Lucity System Settings:

| GIS                                                           |                                   |   |
|---------------------------------------------------------------|-----------------------------------|---|
| Setting Description                                           | Setting Value                     |   |
| Allow access to all GIS Views to All Users                    | TRUE                              |   |
| Lucity Spatial- Enabled                                       | TRUE                              |   |
| Lucity Spatial- Max amount of days to process spatial history | 1000                              |   |
| Map Exports- Default location                                 | \/Ict-dev-01\t/TestData\Documents |   |
| Map Exports- Format                                           | pdf                               |   |
| Operational Data Spatial Reference WKID                       | 3419                              | ] |
| Point Location Tool Work Option (XY,ADDRESS,BOTH)             | вотн                              | Ī |
| Preload GIS caches to speed initial map load                  | FALSE                             |   |
| Separator to use for Geocoding Intersections                  | 1                                 |   |

There are three queries to test for this:

- Spatial reference discrepancies in the Work Point table (Test #2).
- Spatial reference discrepancies in the Work Line table (Test #5).
- Spatial reference discrepancies in the Work Polygon table (Test #8).

These queries belong to the "Warning" group, since they may or may or may not cause issues in processing but will likely cause unexpected results. To run any of these queries, select the test in the top grid and click Run Selected Query. The results are displayed in the bottom grid:

| 皆 Dat | a Quality for Clie  | ent CLINT015    |             |                       |                       |                          |            |              |                      |                                                                                                    |                 |            |                  |    |                        |     |
|-------|---------------------|-----------------|-------------|-----------------------|-----------------------|--------------------------|------------|--------------|----------------------|----------------------------------------------------------------------------------------------------|-----------------|------------|------------------|----|------------------------|-----|
| Selec | t a Query Suite:    | Spatial         |             | ↓ The                 | re are 10 queries ava | ailable for this query s | uite. Plea | se select on | e and hit the RUN bu | utton. Or sele                                                                                                    | ct a group in t | he query s | uite and run it. |    | Open Lucity            | Web |
|       | Test<br>Number      | ▲ Group         | Count       | Test Name             |                       |                          |            | Module       |                      | *                                                                                                    | Description     | SQL        |                  |    |                        |     |
|       | 1                   | Enne            | 1           | Non-point fontures i  | o the Mark Roint tob  | le                       |            | Work Spati   | 4                    | Peatures inside WKGEUMP1 with a spatial reference (SRID) that does not match the<br>OperationalWKID in System Settings. "This test can currently only run in SQLServer. |                 |            |                  |    |                        |     |
| Þ     | 2                   | Warning         | 1           | Spatial reference di  | screpancies in the W  |                          | Work Spati | al           |                      |                                                                                                    |                 |            |                  |    |                        |     |
|       | 3                   | Error           | -1          | Invalid geometries in | the Work Point tabl   | e                        |            | Work Spati   | al                   |                                                                                                    |                 |            |                  |    |                        |     |
|       | 4                   | Error           | -1          | Non-line features in  | the Work Line table   |                          |            | Work Spati   | al                   |                                                                                                    |                 |            |                  |    |                        |     |
|       | 5                   | Warning         | -1          | Spatial reference dis | screpancies in the W  | ork Line table           |            | Work Spati   | al                   |                                                                                                    |                 |            |                  |    |                        | Ψ.  |
|       | 6                   | Error           | -1          | Invalid geometries in | the Work Line table   | •                        |            | Work Spatial |                      |                                                                                                    | Select Group    | p Queries: |                  |    | Number of Tabs Open: 1 |     |
|       | 7                   | Error           | -1          | Non-polygon feature   | es in the Work Polyg  | on table                 |            | Work Spati   | al                   |                                                                                                    | Error (6) que   | eries      |                  | -  |                        |     |
|       |                     | M               | 1 1         | Contint of common div | in in the M           | lede Debrees tekis       |            | Mad. Cart    | -1                   |                                                                                                    |                 |            |                  |    |                        |     |
|       |                     |                 |             | Run                   | Selected (            | Query                    |            |              |                      |                                                                                                    | R               | un G       | roup Que         | ry |                        |     |
| Spa   | tial reference disc | repancies in th | e Work Poin | t table               |                       |                          |            |              |                      |                                                                                                    |                 |            |                  |    |                        |     |
|       | GM_ID               | GM_I            | NODID       | GM_RECID              | GM_PARENTID           | GM_TYPE                  | GM_C       | UPLICATE     | GEOM                 | SRID                                                                                                    |                 |            |                  |    |                        |     |
| •     | 147479              | 7               |             | 4150                  | 4737                  | 1                        |            |              | POINT (2254302.      | . 9143                                                                                                    |                 |            |                  |    |                        |     |
|       |                     |                 |             |                       |                       |                          |            |              |                      |                                                                                                    |                 |            |                  |    |                        |     |
| -     |                     |                 |             |                       |                       |                          | _          |              |                      |                                                                                                    |                 |            |                  |    |                        |     |
|       |                     |                 |             |                       |                       |                          |            |              |                      |                                                                                                    |                 |            |                  |    |                        |     |
|       |                     |                 |             |                       |                       |                          |            |              |                      |                                                                                                    |                 |            |                  |    |                        |     |
|       |                     |                 |             |                       |                       |                          |            |              |                      |                                                                                                    |                 |            |                  |    |                        |     |
|       |                     |                 |             |                       |                       |                          |            |              |                      |                                                                                                    |                 |            |                  |    |                        |     |
|       |                     |                 |             |                       |                       |                          |            |              |                      |                                                                                                    |                 |            |                  |    |                        |     |
|       |                     |                 |             |                       |                       |                          |            |              |                      |                                                                                                    |                 |            |                  |    |                        |     |
|       |                     |                 |             |                       |                       |                          |            |              |                      |                                                                                                    |                 |            |                  |    |                        |     |
|       |                     |                 |             |                       |                       |                          |            |              |                      |                                                                                                    |                 |            |                  |    |                        |     |
|       |                     |                 |             |                       |                       |                          |            |              |                      |                                                                                                    |                 |            |                  |    |                        |     |
|       |                     |                 |             |                       |                       |                          |            |              |                      |                                                                                                    |                 |            |                  |    |                        |     |
|       |                     |                 | 1 0         |                       |                       |                          |            |              |                      |                                                                                                    |                 |            |                  |    |                        |     |
|       | Jose this Tab       | One Row fo      | und Clos    | se All Tabs           |                       |                          |            |              |                      |                                                                                                    |                 |            |                  |    |                        |     |
|       |                     |                 |             |                       |                       |                          |            |              |                      |                                                                                                    |                 |            |                  |    |                        |     |

Notes:\_\_\_\_\_

#### Invalid Geometries

If there are features with non-simple geometries in your GIS (see above section on the QA/QC tool), there is potential that these can be processed and copied into the work geometry tables, and cause issues down the road. SQL Server recognizes these geometries as invalid geometries.

There are three queries to test for this:

- Invalid geometries in the Work Point table (Test # 3).
- Invalid geometries in the Work Line table (Test #6).
- Invalid geometries in the Work Polygon table (Test #9).

These queries belong to the "Error" group because any process attempted on records in the Lucity Spatial tables with invalid geometry will fail. To run any of these queries, select the test in the top grid and click Run Selected Query. The results will display in the bottom grid:

| 📳 Data | Quality for Clie     | nt CLINT015   |           |                                         |                                   |                                             |                 |                                                                                                    |                        |  |  |  |  |
|--------|----------------------|---------------|-----------|-----------------------------------------|-----------------------------------|---------------------------------------------|-----------------|----------------------------------------------------------------------------------------------------|------------------------|--|--|--|--|
| Selec  | t a Query Suite:     | Spatial       |           | • There are 10 queries                  | available for this query suite. F | lease select one and hit the RUN button. Or | selec           | ct a group in the query suite and run it.                                                               | Open Lucity Web        |  |  |  |  |
|        | Test<br>Number       | Group         | Count     | Test Name                               |                                   |                                             | Description SQL |                                                                                                    |                        |  |  |  |  |
|        | 4                    | Error         | -1        | Non-line features in the Work Line ta   | ble                               | Work Spatial                                |                 | Features inside WKGEOMPG that have invalid geometry. "This test can currently only run in<br>SQLServer. |                        |  |  |  |  |
|        | 5                    | Warning       | -1        | Spatial reference discrepancies in th   | e Work Line table                 | Work Spatial                                |                 |                                                                                                    |                        |  |  |  |  |
|        | 6                    | Error         | -1        | Invalid geometries in the Work Line t   | able                              | Work Spatial                                |                 |                                                                                                    |                        |  |  |  |  |
|        | 7                    | Error         | -1        | Non-polygon features in the Work Po     | lygon table                       | Work Spatial                                | Work Spatial    |                                                                                                    |                        |  |  |  |  |
|        | 8                    | Warning       | -1        | Snatial reference discrenancies in th   | work Polygon table                | Work Spatial                                |                 |                                                                                                    | <b>T</b>               |  |  |  |  |
|        | 9                    | Error         | 1         | Invalid geometries in the Work Polyg    | on table                          | Work Spatial                                |                 | Select Group Queries:                                                                                   | Number of Tabs Open: 1 |  |  |  |  |
|        | 10                   | into          | -1        | Spatial records that either falled proc | essing or are awaiting process    | ng work spatial                             | -               | Error (6) queries                                                                                       |                        |  |  |  |  |
|        |                      |               |           |                                         |                                   |                                             |                 |                                                                                                    |                        |  |  |  |  |
|        |                      |               |           | Run Selected                            | d Query                           |                                             |                 | Run Group Query                                                                                         |                        |  |  |  |  |
| Inva   | lid geometries in th | ne Work Polyg | jon table |                                         |                                   |                                             |                 |                                                                                                    |                        |  |  |  |  |
|        | GM_ID                | GM_I          | MODID     | GM_RECID GM_PARENT                      | D GM_TYPE GI                      | I_DUPLICATE GEOM SRID                       | )               |                                                                                                    |                        |  |  |  |  |
|        | 693                  | 14            |           | 2182 1945                               | 1                                 | POLYGON ((0 0, 3419                         |                 |                                                                                                    |                        |  |  |  |  |
|        |                      |               |           |                                         |                                   |                                             |                 |                                                                                                    |                        |  |  |  |  |
| -      |                      |               |           |                                         |                                   |                                             | -               |                                                                                                    |                        |  |  |  |  |
|        |                      |               |           |                                         |                                   |                                             |                 |                                                                                                    |                        |  |  |  |  |
|        |                      |               |           |                                         |                                   |                                             |                 |                                                                                                    |                        |  |  |  |  |
|        |                      |               |           |                                         |                                   |                                             |                 |                                                                                                    |                        |  |  |  |  |
|        |                      |               |           |                                         |                                   |                                             |                 |                                                                                                    |                        |  |  |  |  |
|        |                      |               |           |                                         |                                   |                                             |                 |                                                                                                    |                        |  |  |  |  |
|        |                      |               |           |                                         |                                   |                                             |                 |                                                                                                    |                        |  |  |  |  |
|        |                      |               |           |                                         |                                   |                                             |                 |                                                                                                    |                        |  |  |  |  |
|        |                      |               |           |                                         |                                   |                                             |                 |                                                                                                    |                        |  |  |  |  |
|        |                      |               |           |                                         |                                   |                                             |                 |                                                                                                    |                        |  |  |  |  |
|        |                      |               |           |                                         |                                   |                                             |                 |                                                                                                    |                        |  |  |  |  |
|        |                      |               |           |                                         |                                   |                                             |                 |                                                                                                    |                        |  |  |  |  |
|        | ose this Tab         | One Row fo    | und Clos  | e All Tabs                              |                                   |                                             |                 |                                                                                                    |                        |  |  |  |  |
|        |                      |               |           |                                         |                                   |                                             |                 |                                                                                                    |                        |  |  |  |  |

Notes:

#### Spatial records that failed processing/are awaiting processing

Sometimes the Spatial Indexer fails to process a record, and the geometry never gets written to the appropriate work geometry table. This shows up later when the expected geometry is missing from the results of one of the tools that uses the spatial tables. All records that fail processing remain in the WKSPATIALCHANGE table with an error message and description, while successfully processed records are moved out of the table.

To run this query, select the test in the top grid and click Run Selected Query. The results will display in the bottom grid:

|                                                                                                    |                                                                                                    |                                                                                                    |                                                                                                    |                                                                                                    |                                                                                                    |                                                                                                    |                                                                                                    |                                                                                  |                                                                                                    |                                                                                                    |        |                                                                                                    | pen Lucity W                                                                                                    | 100                                                                                                    |  |
|----------------------------------------------------------------------------------------------------|----------------------------------------------------------------------------------------------------|----------------------------------------------------------------------------------------------------|----------------------------------------------------------------------------------------------------|----------------------------------------------------------------------------------------------------|----------------------------------------------------------------------------------------------------|----------------------------------------------------------------------------------------------------|----------------------------------------------------------------------------------------------------|----------------------------------------------------------------------------------|----------------------------------------------------------------------------------------------------|----------------------------------------------------------------------------------------------------|--------|----------------------------------------------------------------------------------------------------|----------------------------------------------------------------------------------------------------|----------------------------------------------------------------------------------------------------|--|
| Test                                                                                                    | est ▲ Group Count Test Name Module                                                                                                    |                                                                                                    |                                                                                                    |                                                                                                    |                                                                                                    |                                                                                                    |                                                                                                    |                                                                                  | Description SQL                                                                                                    |                                                                                                    |        |                                                                                                    |                                                                                                    |                                                                                                    |  |
| 4                                                                                                    | Fror                                                                                                    | -1                                                                                                    | Non-line features in the Work Line table                                                                                                    |                                                                                                    |                                                                                                    |                                                                                                    | fial                                                                                                    | _                                                                                | All records inside the work spatial change table (WKSPATIALCHANGE). Records stored in thi<br>are either awaiting processing by the spatial updater to move them into the WKGEOM tables. |                                                                                                    |        |                                                                                                    |                                                                                                    |                                                                                                    |  |
| 5                                                                                                    | Waming                                                                                                    | -1                                                                                                    | Spatial reference dis                                                                                                    | crenancies in the Wo                                                                                                    | rk Line table                                                                                                    | Work Spa                                                                                                    | Work Spatial                                                                                                    |                                                                                  |                                                                                                    | processing attempted on them and failed for the reason provided in the 'SPCH_SU_ERROR' and<br>'SPCH_SU_DESC' fielde 'Berncess Selected' which appears affective interview and will |        |                                                                                                    |                                                                                                    |                                                                                                    |  |
| 6                                                                                                    | Error                                                                                                    | -1                                                                                                    | Invalid geometries in the Work Line table                                                                                                    |                                                                                                    |                                                                                                    |                                                                                                    | tial                                                                                                    |                                                                                  | Clear out each selected record's 'SPCH_GUID' field, marking it to be reprocessed by the spatial                                                                                         |                                                                                                    |        |                                                                                                    |                                                                                                    |                                                                                                    |  |
| 7                                                                                                    | Error                                                                                                    | -1                                                                                                    | Non-polygon features in the Work Polygon table                                                                                                    |                                                                                                    |                                                                                                    | Work Spa                                                                                                    | Work Spatial                                                                                                    |                                                                                  |                                                                                                    | updater. Before using this function, the errors described in the error fields should be resolved. "The<br>test can currently only run in SQLServer.                                |        |                                                                                                    |                                                                                                    |                                                                                                    |  |
| 8                                                                                                    | Warning                                                                                                    | -1                                                                                                    | Spatial reference dis                                                                                                    | crepancies in the Wo                                                                                                    | rk Polygon table                                                                                                    | Work Spa                                                                                                    | tial                                                                                                    | =                                                                                |                                                                                                    |                                                                                                    |        |                                                                                                    |                                                                                                    |                                                                                                    |  |
| 9                                                                                                    | Firor                                                                                                    | 1                                                                                                    | Invalid geometries in                                                                                                    | the Work Polygon ta                                                                                                    | ble                                                                                                    | Work Spa                                                                                                    | tial                                                                                                    |                                                                                  |                                                                                                    |                                                                                                    |        |                                                                                                    |                                                                                                    |                                                                                                    |  |
| 10                                                                                                    | Info                                                                                                    | 4253                                                                                                    | Spatial records that                                                                                                    | either failed processin                                                                                                    | g or are awaiting proc                                                                                                    | essing Work Spa                                                                                                    | tial                                                                                                    |                                                                                  | Select Group Queries:                                                                                                    |                                                                                                    |        | Number of                                                                                                    | Number of Tabs Open: 1                                                                                                    |                                                                                                    |  |
|                                                                                                    |                                                                                                    |                                                                                                    |                                                                                                    |                                                                                                    |                                                                                                    |                                                                                                    |                                                                                                    | -                                                                                |                                                                                                    |                                                                                                    |        |                                                                                                    |                                                                                                    |                                                                                                    |  |
|                                                                                                    |                                                                                                    |                                                                                                    | Run                                                                                                    | Selected C                                                                                                    | Query                                                                                                    |                                                                                                    |                                                                                                    |                                                                                  |                                                                                                    | Run Group                                                                                                    | Query  | Rep                                                                                                    | process Sele                                                                                                    | ecte                                                                                                    |  |
| ial records that eit                                                                                                    |                                                                                                    |                                                                                                    |                                                                                                    |                                                                                                    |                                                                                                    |                                                                                                    |                                                                                                    |                                                                                  |                                                                                                    |                                                                                                    |        |                                                                                                    |                                                                                                    |                                                                                                    |  |
|                                                                                                    | her failed proc                                                                                                    | essing or are a                                                                                                    | awaiting processing                                                                                                    |                                                                                                    |                                                                                                    |                                                                                                    |                                                                                                    |                                                                                  |                                                                                                    |                                                                                                    |        |                                                                                                    |                                                                                                    |                                                                                                    |  |
| SPCH_ID                                                                                                    | her failed proc                                                                                                    | essing or are a                                                                                                    | SPCH_LOC_ID                                                                                                    | SPCH_LOCTYPE                                                                                                    | SPCH_TYPE                                                                                                    | SPCH_DATETIN                                                                                                    | IE SPCH_ASSETID                                                                                                    | SPCH_C/                                                                          | ATINV                                                                                                    | SPCH_ADDRESS                                                                                                    | SPCH_X | SPCH_Y                                                                                                    | SPCH_GUID                                                                                                    | SPC                                                                                                    |  |
| SPCH_ID<br>5186660                                                                                                    | SPCH<br>45082                                                                                                    | essing or are a<br>I_PARENTID<br>3                                                                                      | SPCH_LOC_ID<br>353263                                                                                                    | SPCH_LOCTYPE<br>WKWOASSET                                                                                                    | SPCH_TYPE<br>INSERTUPDATE                                                                                                    | SPCH_DATETIN<br>7/13/2017 6:05 .                                                                                                    | IE SPCH_ASSETID                                                                                                    | SPCH_C/                                                                          | ATINV                                                                                                    | SPCH_ADDRESS                                                                                                    | SPCH_X | SPCH_Y                                                                                                    | SPCH_GUID<br>82bedd99-af77-4                                                                                                    | SPC<br>7/13                                                                                                    |  |
| SPCH_ID<br>5186660<br>5186661                                                                                                    | her failed proc<br>SPCH<br>45082<br>45082                                                                                                    | essing or are a<br>I_PARENTID<br>3<br>3                                                                                 | SPCH_LOC_ID<br>353263<br>353264                                                                                                    | SPCH_LOCTYPE<br>WKWOASSET<br>WKWOASSET                                                                                                    | SPCH_TYPE<br>INSERTUPDATE<br>INSERTUPDATE                                                                                                    | SPCH_DATETIN<br>7/13/2017 6:05 .<br>7/13/2017 6:05 .                                                                                                    | IE SPCH_ASSETID                                                                                                    | SPCH_C/<br>1<br>1                                                                | ATINV                                                                                                    | SPCH_ADDRESS                                                                                                    | SPCH_X | SPCH_Y                                                                                                    | SPCH_GUID<br>82bedd99-af77-4<br>82bedd99-af77-4                                                                                                    | SPC<br>7/13.<br>7/13.                                                                                                    |  |
| SPCH_ID<br>5186660<br>5186661<br>5186662                                                                                                    | her failed proc<br>SPCH<br>45082<br>45082<br>45082                                                                                                    | essing or are a<br>I_PARENTID<br>3<br>3<br>3                                                                            | swatting processing           SPCH_LOC_ID           353263           353264           353265                                                            | SPCH_LOCTYPE<br>WKWOASSET<br>WKWOASSET<br>WKWOASSET                                                                                                    | SPCH_TYPE<br>INSERTUPDATE<br>INSERTUPDATE<br>INSERTUPDATE                                                                                                    | SPCH_DATETIM<br>7/13/2017 6:05 .<br>7/13/2017 6:05 .<br>7/13/2017 6:05 .                                                                                                    | IE SPCH_ASSETID                                                                                                    | SPCH_C/<br>1<br>1<br>1                                                           | ATINV                                                                                                    | SPCH_ADDRESS                                                                                                    | SPCH_X | SPCH_Y                                                                                                    | SPCH_GUID           82bedd99-af77-4           82bedd99-af77-4           82bedd99-af77-4                                                                                                    | SPC<br>7/13.<br>7/13.<br>7/13.                                                                                                    |  |
| SPCH_ID<br>5186660<br>5186661<br>5186662<br>5186681                                                                                                    | her failed proc<br>SPCH<br>45082<br>45082<br>45082<br>45082                                                                                                    | essing or are a<br>I_PARENTID<br>3<br>3<br>3<br>6                                                                       | Waiting processing<br>SPCH_LOC_ID<br>353263<br>353264<br>353265<br>353275                                                                               | SPCH_LOCTYPE<br>WKWOASSET<br>WKWOASSET<br>WKWOASSET<br>WKWOASSET                                                                                         | SPCH_TYPE<br>INSERTUPDATE<br>INSERTUPDATE<br>INSERTUPDATE<br>INSERTUPDATE                                                                                                    | SPCH_DATETIN<br>7/13/2017 6:05 .<br>7/13/2017 6:05 .<br>7/13/2017 6:05 .<br>7/13/2017 6:05 .                                                                                                    | E SPCH_ASSETID                                                                                                    | SPCH_C/<br>1<br>1<br>1<br>1                                                      | ATINV                                                                                                    | SPCH_ADDRESS                                                                                                    | SPCH_X | SPCH_Y                                                                                                    | SPCH_GUID           82bedd99-af7-4           82bedd99-af7-4           82bedd99-af7-4           82bedd99-af7-4           82bedd99-af7-4                                                                                                    | SPC<br>7/13.<br>7/13.<br>7/13.<br>7/13.<br>7/13.                                                                                           |  |
| SPCH_ID<br>5186660<br>5186661<br>5186662<br>5186681<br>5186682                                                                                                    | her failed proc<br>SPCH<br>45082<br>45082<br>45082<br>45082<br>45082                                                                                                    | essing or are a<br>I_PARENTID<br>3<br>3<br>3<br>6<br>6<br>6                                                             | waiting processing<br>SPCH_LOC_ID<br>353263<br>353264<br>353265<br>353275<br>353276                                                                     | SPCH_LOCTYPE<br>WKWOASSET<br>WKWOASSET<br>WKWOASSET<br>WKWOASSET<br>WKWOASSET                                                                            | SPCH_TYPE<br>INSERTUPDATE<br>INSERTUPDATE<br>INSERTUPDATE<br>INSERTUPDATE<br>INSERTUPDATE                                                                                                 | SPCH_DATETIM<br>7/13/2017 6:05 .<br>7/13/2017 6:05 .<br>7/13/2017 6:05 .<br>7/13/2017 6:05 .<br>7/13/2017 6:05 .                                                                                                    | E SPCH_ASSETID                                                                                                    | SPCH_C/<br>1<br>1<br>1<br>1<br>1<br>1                                            | ATINV                                                                                                    | SPCH_ADDRESS                                                                                                    | SPCH_X | SPCH_Y                                                                                                    | SPCH_GUID           82bedd99-af 7.4           82bedd99-af 7.4           82bedd99-af 7.4           82bedd99-af 7.4           82bedd99-af 7.4           82bedd99-af 7.4           82bedd99-af 7.4           82bedd99-af 7.4                                                                    | SPC<br>7/13.<br>7/13.<br>7/13.<br>7/13.<br>7/13.<br>7/13.                                                                                  |  |
| SPCH_ID<br>5186660<br>5186661<br>5186662<br>5186681<br>5186682<br>5186683                                                                                            | her failed proc<br>SPCH<br>45082<br>45082<br>45082<br>45082<br>45082<br>45082                                                                                                    | essing or are a<br>I_PARENTID<br>3<br>3<br>3<br>6<br>6<br>6<br>6                                                        | waiting processing<br>SPCH_LOC_ID<br>353263<br>353264<br>353265<br>353275<br>353276<br>353277                                                           | SPCH_LOCTYPE<br>WKWOASSET<br>WKWOASSET<br>WKWOASSET<br>WKWOASSET<br>WKWOASSET                                                                            | SPCH_TYPE<br>INSERTUPDATE<br>INSERTUPDATE<br>INSERTUPDATE<br>INSERTUPDATE<br>INSERTUPDATE<br>INSERTUPDATE                                                                                 | SPCH_DATETIM<br>7/13/2017 6:05 .<br>7/13/2017 6:05 .<br>7/13/2017 6:05 .<br>7/13/2017 6:05 .<br>7/13/2017 6:05 .<br>7/13/2017 6:05 .                                                                                 | E SPCH_ASSETID                                                                                                    | SPCH_C/<br>1<br>1<br>1<br>1<br>1<br>1<br>1<br>1                                  | ATINV                                                                                                    | SPCH_ADDRESS                                                                                                    | SPCH_X | SPCH_Y                                                                                                    | SPCH_GUID           82bedd99-af7-4           82bedd99-af7-4           82bedd99-af7-4           82bedd99-af7-4           82bedd99-af7-4           82bedd99-af7-4           82bedd99-af7-4           82bedd99-af7-4           82bedd99-af7-4           82bedd99-af7-4           82bedd99-af7-4 | SPC<br>7/13.<br>7/13.<br>7/13.<br>7/13.<br>7/13.<br>7/13.                                                                                  |  |
| SPCH_ID<br>5186660<br>5186661<br>5186662<br>5186681<br>5186682<br>5186683<br>5187167                                                                                 | her failed proc<br>SPCH<br>45082<br>45082<br>45082<br>45082<br>45082<br>45082<br>45082<br>45082                                                                                                    | essing or are a<br>1_PARENTID<br>3<br>3<br>3<br>6<br>6<br>6<br>6<br>3                                                   | waiting processing<br>SPCH_LOC_ID<br>353263<br>353264<br>353265<br>353275<br>353276<br>353276<br>353277<br>353334                                       | SPCH_LOCTYPE<br>WKWOASSET<br>WKWOASSET<br>WKWOASSET<br>WKWOASSET<br>WKWOASSET<br>WKWOASSET                                                               | SPCH_TYPE<br>INSERTUPDATE<br>INSERTUPDATE<br>INSERTUPDATE<br>INSERTUPDATE<br>INSERTUPDATE<br>INSERTUPDATE                                                                                 | SPCH_DATETIN<br>7/13/2017 6.05 .<br>7/13/2017 6.05 .<br>7/13/2017 6.05 .<br>7/13/2017 6.05 .<br>7/13/2017 6.05 .<br>7/13/2017 6.05 .<br>7/13/2017 1.00 .                                                             | E SPCH_ASSETID                                                                                                    | SPCH_C/<br>1<br>1<br>1<br>1<br>1<br>1<br>1<br>89                                 | ATINV                                                                                                    | SPCH_ADDRESS                                                                                                    | SPCH_X | SPCH_Y                                                                                                    | SPCH_GUID<br>82bedd99-d77-4<br>82bedd99-d77-4<br>82bedd99-d77-4<br>82bedd99-d77-4<br>82bedd99-d77-4<br>82bedd99-d77-4<br>f1802e61-a3d9-4                                                                                                    | SPC<br>7/13.<br>7/13.<br>7/13.<br>7/13.<br>7/13.<br>7/13.<br>7/13.<br>7/13.                                                                |  |
| SPCH_ID<br>5186660<br>5186661<br>5186662<br>5186681<br>5186682<br>5186683<br>5187167<br>5187168                                                                      | her failed proc<br>SPCH<br>45082<br>45082<br>45082<br>45082<br>45082<br>45082<br>45082<br>45082<br>45082<br>45109                                                                                                    | essing or are a<br>1_PARENTID<br>3<br>3<br>3<br>6<br>6<br>6<br>6<br>3<br>4                                              | waiting processing<br>SPCH_LOC_ID<br>353263<br>353264<br>353265<br>353275<br>353276<br>353277<br>353324<br>353334<br>353335                             | SPCH_LOCTYPE<br>WKWOASSET<br>WKWOASSET<br>WKWOASSET<br>WKWOASSET<br>WKWOASSET<br>WKWOASSET<br>WKWOASSET                                                  | SPCH_TYPE<br>INSERTUPDATE<br>INSERTUPDATE<br>INSERTUPDATE<br>INSERTUPDATE<br>INSERTUPDATE<br>INSERTUPDATE<br>INSERTUPDATE<br>INSERTUPDATE                                                 | SPCH_DATETIM<br>7/13/2017 6.05<br>7/13/2017 6.05<br>7/13/2017 6.05<br>7/13/2017 6.05<br>7/13/2017 6.05<br>7/13/2017 6.05<br>7/13/2017 1.00<br>7/13/2017 1.01                                                         | E SPCH_ASSETID                                                                                                    | SPCH_C/<br>1<br>1<br>1<br>1<br>1<br>1<br>1<br>89<br>89<br>89                     | ATINV                                                                                                    | SPCH_ADDRESS                                                                                                    | SPCH_X | SPCH_Y                                                                                                    | SPCH_GUID<br>82bedd99-af7.4<br>82bedd99-af7.4<br>82bedd99-af7.4<br>82bedd99-af7.4<br>82bedd99-af7.4<br>82bedd99-af7.4<br>f1802e61-a3d9-4<br>f1802e61-a3d9-4                                                                                                    | SPC<br>7/13.<br>7/13.<br>7/13.<br>7/13.<br>7/13.<br>7/13.<br>7/13.<br>7/13.<br>7/13.                                                       |  |
| SPCH_ID<br>5186660<br>5186661<br>5186662<br>5186681<br>5186682<br>5186683<br>5187167<br>5187168<br>5187173                                                           | her failed proc<br>SPCH<br>45082<br>45082<br>45082<br>45082<br>45082<br>45082<br>45082<br>45109<br>45109                                                                                                    | essing or are a<br>I_PARENTID<br>3<br>3<br>3<br>3<br>6<br>6<br>6<br>6<br>3<br>4<br>6<br>6                               | waiting processing<br>SPCH_LOC_D<br>353263<br>353264<br>353275<br>353275<br>353277<br>353334<br>353335<br>353336                                        | SPCH_LOCTYPE<br>WKWOASSET<br>WKWOASSET<br>WKWOASSET<br>WKWOASSET<br>WKWOASSET<br>WKWOASSET<br>WKWOASSET<br>WKWOASSET                                     | SPCH_TYPE<br>INSERTUPDATE<br>INSERTUPDATE<br>INSERTUPDATE<br>INSERTUPDATE<br>INSERTUPDATE<br>INSERTUPDATE<br>INSERTUPDATE<br>INSERTUPDATE                                                 | SPCH_DATETIM<br>7/13/2017 6.05<br>7/13/2017 6.05<br>7/13/2017 6.05<br>7/13/2017 6.05<br>7/13/2017 6.05<br>7/13/2017 6.05<br>7/13/2017 1.00<br>7/13/2017 1.01<br>7/13/2017 1.18                                       | <ul> <li>SPCH_ASSETID</li> <li>SPCH_ASSETID</li> <li>SPCH_</li></ul> | SPCH_C/<br>1<br>1<br>1<br>1<br>1<br>1<br>1<br>1<br>89<br>89<br>89<br>89          | ATINV                                                                                                    | SPCH_ADDRESS                                                                                                    | SPCH_X | SPCH_Y                                                                                                    | SPCH_GUID<br>82bedd99-af7.4<br>82bedd99-af7.4<br>82bedd99-af7.4<br>82bedd99-af7.4<br>82bedd99-af7.4<br>82bedd99-af7.4<br>11802e61-a3d94<br>960ad265-40f0-4                                                                                                    | SPC<br>7/13,<br>7/13,<br>7/13,<br>7/13,<br>7/13,<br>7/13,<br>7/13,<br>7/13,<br>7/13,<br>7/13,                                              |  |
| SPCH_ID<br>5186660<br>5186661<br>5186662<br>5186681<br>5186682<br>5186683<br>5187167<br>5187168<br>5187173<br>5187381                                                | her failed proc<br>SPCH<br>45082<br>45082<br>45082<br>45082<br>45082<br>45082<br>45082<br>45082<br>4509<br>45109<br>45109<br>45109                                                                                                    | i_PARENTID           3           3           3           6           6           3           4           6              | waiting processing<br>SPCH_LOC_ID<br>353263<br>353264<br>353275<br>353275<br>353277<br>353374<br>353334<br>353335<br>353336<br>353336                   | SPCH_LOCTYPE<br>WKWOASSET<br>WKWOASSET<br>WKWOASSET<br>WKWOASSET<br>WKWOASSET<br>WKWOASSET<br>WKWOASSET<br>WKWOASSET<br>WKWOASSET                        | SPCH_TYPE<br>INSERTUPDATE<br>INSERTUPDATE<br>INSERTUPDATE<br>INSERTUPDATE<br>INSERTUPDATE<br>INSERTUPDATE<br>INSERTUPDATE<br>INSERTUPDATE<br>INSERTUPDATE                                 | SPCH_DATETIM<br>7/13/2017 6.05<br>7/13/2017 6.05<br>7/13/2017 6.05<br>7/13/2017 6.05<br>7/13/2017 6.05<br>7/13/2017 1.00<br>7/13/2017 1.01<br>7/13/2017 1.11<br>7/13/2017 1.18<br>7/14/2017 2.41                     | <ul> <li>SPCH_ASSETID</li> <li>SPCH_ASSETID</li> <li>SPCH_</li></ul> | SPCH_C/<br>1<br>1<br>1<br>1<br>1<br>1<br>1<br>89<br>89<br>89<br>89<br>89<br>120  | ATINV                                                                                                    | SPCH_ADDRESS                                                                                                    | SPCH_X | SPCH_Y                                                                                                    | SPCH_GUID<br>82bedd99-af74<br>82bedd99-af74<br>82bedd99-af74<br>82bedd99-af74<br>82bedd99-af74<br>82bedd99-af74<br>11802e61-34394<br>11802e61-34394<br>960ad28540704<br>377ab43-94244                                                                                                    | SPC<br>7/13.<br>7/13.<br>7/13.<br>7/13.<br>7/13.<br>7/13.<br>7/13.<br>7/13.<br>7/13.<br>7/13.<br>7/13.                                     |  |
| SPCH_ID           518660           518661           518662           518663           5186683           5187167           5187168           5187733           518753 | SPCH<br>45082<br>45082<br>45082<br>45082<br>45082<br>45082<br>45082<br>45082<br>45082<br>45082<br>45082<br>4509<br>45109<br>45109<br>48677<br>48681                                                                                                    | essing or are a<br>I_PARENTID<br>3<br>3<br>3<br>3<br>6<br>6<br>6<br>6<br>6<br>6<br>6<br>6<br>6<br>3<br>4<br>6           | waiting processing<br>SPCH_LOC_D<br>353263<br>353264<br>353265<br>353275<br>353276<br>353277<br>353334<br>353335<br>353335<br>48677<br>48681            | SPCH_LOCTYPE<br>WKWOASSET<br>WKWOASSET<br>WKWOASSET<br>WKWOASSET<br>WKWOASSET<br>WKWOASSET<br>WKWOASSET<br>WKWOASSET<br>WKREQ                            | SPCH_TYPE<br>INSERTUPDATE<br>INSERTUPDATE<br>INSERTUPDATE<br>INSERTUPDATE<br>INSERTUPDATE<br>INSERTUPDATE<br>INSERTUPDATE<br>INSERTUPDATE<br>INSERTUPDATE<br>INSERTUPDATE                 | SPCH_DATETIM<br>7/13/2017 6.05 .<br>7/13/2017 6.05 .<br>7/13/2017 6.05 .<br>7/13/2017 6.05 .<br>7/13/2017 6.05 .<br>7/13/2017 1.00 .<br>7/13/2017 1.00 .<br>7/13/2017 1.10 .<br>7/13/2017 1.11 .<br>7/13/2017 1.13 . | E SPCH_ASSETID                                                                                                    | SPCH_C/<br>1<br>1<br>1<br>1<br>1<br>1<br>1<br>1<br>89<br>89<br>89<br>120<br>120  | ATINV                                                                                                    | SPCH_ADDRESS                                                                                                    | SPCH_X | SPCH_Y                                                                                                    | SPCH_GUID<br>82bedd99af74<br>82bedd99af74<br>82bedd99af74<br>82bedd99af74<br>82bedd99af74<br>82bedd99af74<br>82bedd99af74<br>11802e51a3494<br>960ad26540704<br>960ad2654074<br>898aad48ad3                                                                                                   | SPC<br>7/13,<br>7/13,<br>7/13,<br>7/13,<br>7/13,<br>7/13,<br>7/13,<br>7/13,<br>7/13,<br>7/13,<br>7/18,<br>7/18,                            |  |
| SPCH_ID<br>5186660<br>5186661<br>5186662<br>5186683<br>5186683<br>5187167<br>5187168<br>5187173<br>5187768<br>51877768<br>51877768<br>51877768<br>51877768           | SPCH           45082           45082           45082           45082           45082           45082           45082           45093           45109           45109           45109           45109           45109           45109           45109           45109           45109           45109           45109           45109           45109           45109 | essing or are a<br>I_PARENTID<br>3<br>3<br>3<br>3<br>6<br>6<br>6<br>6<br>6<br>6<br>6<br>6<br>6<br>6<br>3<br>4<br>6<br>2 | waiting processing<br>SPCH_LOC_LD<br>353263<br>353265<br>353275<br>353276<br>353276<br>353276<br>353334<br>353334<br>353336<br>48677<br>48681<br>356878 | SPCH_LOCTYPE<br>WKWOASSET<br>WKWOASSET<br>WKWOASSET<br>WKWOASSET<br>WKWOASSET<br>WKWOASSET<br>WKWOASSET<br>WKWOASSET<br>WKREQ<br>WKREQ<br>WKREQ<br>WKREQ | SPCH_TYPE<br>INSERTUPDATE<br>INSERTUPDATE<br>INSERTUPDATE<br>INSERTUPDATE<br>INSERTUPDATE<br>INSERTUPDATE<br>INSERTUPDATE<br>INSERTUPDATE<br>INSERTUPDATE<br>INSERTUPDATE<br>INSERTUPDATE | SPCH_DATETIN<br>7/13/2017 6:05<br>7/13/2017 6:05<br>7/13/2017 6:05<br>7/13/2017 6:05<br>7/13/2017 6:05<br>7/13/2017 1:00<br>7/13/2017 1:10<br>7/13/2017 1:11<br>7/14/2017 1:50<br>7/12/2017 1:130                    | E SPCH_ASSETID  E SPCH_ASSETID  C C C C C C C C C C C C C C C C C C C                                                                                                    | SPCH_C/<br>1<br>1<br>1<br>1<br>1<br>1<br>1<br>89<br>89<br>89<br>120<br>120<br>22 | ATINV                                                                                                    | SPCH_ADDRESS                                                                                                    | SPCH_X | SPCH_Y  SPCH_Y | SPCH_GUID<br>82bedd99 wf74<br>82bedd99 wf74<br>82bedd99 wf74<br>82bedd99 wf74<br>82bedd99 wf74<br>82bedd99 wf74<br>82bedd99 wf74<br>f1802e61 a 349 xf74<br>f1802e61 a 349 xf74<br>960a 265 xf074<br>87ba 49 34244<br>839aa 448 a 343<br>77145e6f cc 664                                      | SPC<br>7/13,<br>7/13,<br>7/13,<br>7/13,<br>7/13,<br>7/13,<br>7/13,<br>7/13,<br>7/13,<br>7/13,<br>7/13,<br>7/18,<br>7/18,<br>7/18,<br>7/18, |  |

This query returns all records from WKSPATIALCHANGE and it belongs to the "Info" query group.

Notes:\_\_\_\_\_

Records that failed processing will have the following fields populated: **SPCH\_GUID**, **SPCH\_SU\_ERROR**, and **SPCH\_SU\_DESC**. Records that are awaiting processing by the Spatial Indexer will exist in the results but will not have these fields populated.

| SPCH GUID       | SPCH PROCDTTN  | SPCH LINK1    | SPCH SU ERRO | F SPCH SU DESC                                               |    |
|-----------------|----------------|---------------|--------------|--------------------------------------------------------------|----|
| 82bedd99-af7f-4 | /13/2017 7:51  | 015b85b0-2046 | ServiceIssue | No feature classes linked to [InvalidModule]                 | h. |
| 82bedd99-af7f-4 | /13/2017 7:51  | eacdb94d-833c | Servicelssue | No feature classes linked to [InvalidModule]                 | H. |
| 82bedd99-af7f-4 | /13/2017 7:51  | 6e3ce22c-a89d | ServiceIssue | No feature classes linked to [InvalidModule]                 |    |
| 82bedd99-af7f-4 | /13/2017 7:51  | c6c6a11a-e269 | ServiceIssue | No feature classes linked to [InvalidModule]                 |    |
| 82bedd99-af7f-4 | /13/2017 7:51  | b9c49261-b712 | ServiceIssue | No feature classes linked to [InvalidModule]                 |    |
| 82bedd99-af7f-4 | /13/2017 7:51  | 971b4c6d-ee27 | ServiceIssue | No feature classes linked to [InvalidModule]                 |    |
| f1802e61-a3d9-4 | /13/2017 1:05  | 1111dev1      | ServiceIssue | No feature classes linked to [WaterFlowMeterDeviceInventory] |    |
| f1802e61-a3d9-4 | /13/2017 1:05  | 13667         | ServiceIssue | No feature classes linked to [WaterFlowMeterDeviceInventory] |    |
| 960ad265-40f0-4 | /13/2017 1:20  | 13667         | ServiceIssue | No feature classes linked to [WaterFlowMeterDeviceInventory] |    |
| 3f7fab49-9424-4 | /18/2017 11:11 | 1071          | ServiceIssue | No feature classes linked to [WaterFlushingRoutes]           |    |
| 898aadd8-ad3d   | /18/2017 1:54  | 1             | ServiceIssue | No feature classes linked to [WaterFlushingRoutes]           |    |
| 77145e6f-cc6d-4 | /20/2017 11:30 | 1             | ServiceIssue | No feature classes linked to [WaterPumpInventory]            |    |
| 0a86e340-3697   | /24/2017 6:51  | 1048          | ServiceIssue | No feature classes linked to [StormPumpInventory]            |    |
|                 |                |               |              |                                                              |    |

To fully utilize this query to resolve records that failed processing in the Spatial Indexer, follow these steps:

- Correct whatever errors show up within the SPCH\_SU\_ERROR and SPCH\_SU\_DESC fields. These are usually related to issues with the editable GIS service (feature doesn't exist in the service, layer doesn't exist in the service, the service can't be accessed for any period of time while processing is attempted, etc.).
- 2. Once these errors are corrected, select however many rows in the bottom grid that you want to reprocess, and click Reprocess Selected.

| Test<br>Number                                                                                                    | nber A Group Count Test Name                                                                     |                                                 |                                                                                                    |                                                                    |                                                                                                    | Module                                                                                                    |                                                                                 | ^                                                                                                    | Description SQL |              |                                                |                                                                                                    |                                                                                                    |                                                              |  |
|----------------------------------------------------------------------------------------------------|--------------------------------------------------------------------------------------------------|-------------------------------------------------|----------------------------------------------------------------------------------------------------|--------------------------------------------------------------------|----------------------------------------------------------------------------------------------------|----------------------------------------------------------------------------------------------------|---------------------------------------------------------------------------------|----------------------------------------------------------------------------------------------------|-----------------|--------------|------------------------------------------------|----------------------------------------------------------------------------------------------------|----------------------------------------------------------------------------------------------------|--------------------------------------------------------------|--|
| 4                                                                                                    | Error                                                                                            | ror -1 Non-line features in the Work Line table |                                                                                                    |                                                                    |                                                                                                    | Work Spa                                                                                                    | Work Spatial All records inside the work spatial change table (<br>Work Spatial |                                                                                                    |                 |              |                                                | (WKSPATIALCHANGE). Records stored in this table<br>later to move them into the WKGEOM tables, or had |                                                                                                    |                                                              |  |
| 5                                                                                                    | Warning -1 Spatial reference discrepancies in the Work Line table                                |                                                 |                                                                                                    |                                                                    | Work Spi                                                                                                    | Work Spatial SPCH_SU_DESC' fields. 'Reprocess Selected', which                                                                                                    |                                                                                 |                                                                                                    |                 |              | reason provided in th<br>which appears after t | e 'SPCH_SU_ERROR<br>this selected query is ra                                                        | and n will                                                                                                    |                                                              |  |
| 6 Error -1 Invalid geometries in the Work Line table                                                                             |                                                                                                  |                                                 |                                                                                                    |                                                                    | Work Spa                                                                                                    | Work Spatial clear out each selected record's 'SPCH_GUID' field, marking it to be reprocessed by the<br>uncidear. Before up on this function, the error described in the error field should be reprocessed by the<br>second second sec |                                                                                 |                                                                                                    |                 |              |                                                | eprocessed by the spa                                                                                | tial<br>•This                                                                                                    |                                                              |  |
| 7 Error -1 Non-polygon features in the Work Polygon table                                                                        |                                                                                                  |                                                 |                                                                                                    |                                                                    | Work Spa                                                                                                    | tial                                                                                                    |                                                                                 | updater. Derore using this runction, the errors described in the error helds should be resolved. "I<br>test can currently only run in SQLServer. |                 |              |                                                |                                                                                                    | . 1115                                                                                                    |                                                              |  |
| Warning -1 Spatial reference discrepancies in the Work Polygon table Work Sp                                                     |                                                                                                  |                                                 |                                                                                                    |                                                                    | itial                                                                                                    | -                                                                                                    |                                                                                 |                                                                                                    |                 |              |                                                |                                                                                                    |                                                                                                    |                                                              |  |
| 9                                                                                                    | Error                                                                                            | 1                                               | Invalid geometries in t                                                                                       | the Work Polygon ta                                                | ble                                                                                                    | Work Spa                                                                                                    | tial                                                                            | al Solution Course Courses                                                                                                    |                 |              |                                                |                                                                                                    | Number of Taba Onen: 1                                                                                                    |                                                              |  |
|                                                                                                    | Info 4253 Spatial records that either failed processing or are awaiting processing. Work Spatial |                                                 |                                                                                                    |                                                                    |                                                                                                    |                                                                                                    |                                                                                 |                                                                                                    | abs open. 1     |              |                                                |                                                                                                    |                                                                                                    |                                                              |  |
|                                                                                                    |                                                                                                  |                                                 |                                                                                                    |                                                                    |                                                                                                    |                                                                                                    |                                                                                 | ÷                                                                                                    |                 |              |                                                |                                                                                                    |                                                                                                    |                                                              |  |
|                                                                                                    |                                                                                                  |                                                 | Run S                                                                                                    | Selected C                                                         | Query                                                                                                    |                                                                                                    |                                                                                 |                                                                                                    |                 | Run Grou     | p Query                                        | Rep                                                                                                  | rocess Sele                                                                                                    | ecte                                                         |  |
|                                                                                                    |                                                                                                  |                                                 |                                                                                                    |                                                                    |                                                                                                    |                                                                                                    |                                                                                 |                                                                                                    |                 |              |                                                |                                                                                                    |                                                                                                    |                                                              |  |
| records that eith                                                                                                    | er tailed proces                                                                                 | sing or are                                     | awaiting processing                                                                                           |                                                                    |                                                                                                    |                                                                                                    |                                                                                 |                                                                                                    |                 |              |                                                |                                                                                                    |                                                                                                    |                                                              |  |
| SPCH_ID                                                                                                    | SPCH_                                                                                            | PARENTID                                        | SPCH_LOC_ID                                                                                                   | SPCH_LOCTYPE                                                       | SPCH_TYPE                                                                                                    | SPCH_DATETI                                                                                                    | ME SPCH_ASSETID                                                                 | SPCH_C                                                                                                    | ATINV           | SPCH_ADDRESS | SPCH_X                                         | SPCH_Y                                                                                               | SPCH_GUID                                                                                                    | SP                                                           |  |
| 5186660                                                                                                    | 450823                                                                                           |                                                 | 353263                                                                                                    | WKWOASSET                                                          | INSERTUPDATE                                                                                                 | //13/20176:05                                                                                                    |                                                                                 | 1                                                                                                    |                 |              |                                                |                                                                                                    | 82bedd99-at /t-4                                                                                                    | 7/1                                                          |  |
| 5186661                                                                                                    | 450823                                                                                           |                                                 | 353264                                                                                                    | WKWUASSET                                                          | INSERTUPDATE                                                                                                 | //13/2017 6:05                                                                                                    |                                                                                 | 1                                                                                                    |                 | -            |                                                |                                                                                                    | 82bedd99-ar /1-4                                                                                                    | //1                                                          |  |
| 5186662                                                                                                    | 450823                                                                                           |                                                 | 353265                                                                                                    | WKWOASSET                                                          | INSERTUPDATE                                                                                                 | 7/13/2017 6:05                                                                                                    |                                                                                 | 1                                                                                                    |                 |              |                                                |                                                                                                    | 82bedd99-at /t-4                                                                                                    | 7/1                                                          |  |
| 5400004                                                                                                    | 450876                                                                                           |                                                 | 303270                                                                                                    | WKWOASSET                                                          | INSERTOPDATE                                                                                                 | 7/13/2017 6:00                                                                                                    |                                                                                 | 1                                                                                                    |                 |              |                                                |                                                                                                    | 82bedd99-ar /1-4                                                                                                    | 7/1                                                          |  |
| 5186681                                                                                                    | 100020                                                                                           |                                                 |                                                                                                    | WRWIIASSEL                                                         | INSERTUPDATE                                                                                                 | //13/2017 6:05                                                                                                    |                                                                                 | 1                                                                                                    |                 |              |                                                |                                                                                                    | 82bedd99-af /1-4                                                                                                    | 7/1                                                          |  |
| 5186681<br>5186682                                                                                                    | 450826                                                                                           |                                                 | 353276                                                                                                    | WIGHOACCET                                                         | INCONTUNDATO                                                                                                 | 7 (10) (20) 7 0 00                                                                                                    |                                                                                 |                                                                                                    |                 |              |                                                |                                                                                                    |                                                                                                    | 1//1                                                         |  |
| 5186681<br>5186682<br>5186683<br>5187167                                                                                         | 450826<br>450826<br>451002                                                                       |                                                 | 353276                                                                                                    | WKWOASSET                                                          |                                                                                                    | 7/13/2017 6:05                                                                                                    |                                                                                 | 1                                                                                                    |                 |              |                                                |                                                                                                    | 620e0039-87/7-4                                                                                                    | 7/*                                                          |  |
| 5186681<br>5186682<br>5186683<br>5187167                                                                                         | 450826<br>450826<br>451093<br>451094                                                             |                                                 | 353276<br>353277<br>353334                                                                                    | WKWOASSET<br>WKWOASSET                                             | INSERTUPDATE                                                                                                 | 7/13/2017 6:05<br>7/13/2017 1:00                                                                                                    | 20347                                                                           | 1 89                                                                                                    |                 |              |                                                |                                                                                                    | 620e0d39-877-4<br>f1802e61-a3d9-4                                                                                                    | 7/1                                                          |  |
| 5186681<br>5186682<br>5186683<br>5187167<br>5187168<br>5187168                                                                   | 450826<br>450826<br>451093<br>451094                                                             |                                                 | 353276<br>353277<br>353334<br>353335                                                                          | WKWOASSET<br>WKWOASSET<br>WKWOASSET                                | INSERTUPDATE<br>INSERTUPDATE<br>INSERTUPDATE                                                                 | 7/13/2017 6:05<br>7/13/2017 1:00<br>7/13/2017 1:01                                                                                                    | 20347<br>13858                                                                  | 1<br>89<br>89                                                                                                    |                 |              |                                                |                                                                                                    | 620e0039-877-4<br>f1802e61-a3d9-4<br>f1802e61-a3d9-4                                                                                     | 7/1                                                          |  |
| 5186681<br>5186682<br>5186683<br>5187167<br>5187168<br>5187173<br>5187381                                                        | 450826<br>450826<br>451093<br>451094<br>451096<br>48677                                          |                                                 | 353276<br>353277<br>353334<br>353335<br>353336<br>49677                                                       | WKWOASSET<br>WKWOASSET<br>WKWOASSET<br>WKWOASSET                   | INSERTUPDATE<br>INSERTUPDATE<br>INSERTUPDATE<br>INSERTUPDATE                                                 | 7/13/2017 6:05<br>7/13/2017 1:00<br>7/13/2017 1:01<br>7/13/2017 1:18<br>7/13/2017 2:41                                                                                                    | 20347<br>13858<br>13858<br>13858                                                | 1<br>89<br>89<br>89                                                                                                    |                 |              |                                                |                                                                                                    | 82060039-917-4<br>f1802e61-a3d9-4<br>f1802e61-a3d9-4<br>960ad265-40f0-4<br>377ab49-9424-4                                                | 7/1:<br>7/1:<br>7/1:<br>7/1:                                 |  |
| 5186681<br>5186682<br>5186683<br>5187167<br>5187168<br>5187168<br>5187173<br>5187381<br>5187553                                  | 450826<br>450826<br>451093<br>451094<br>451096<br>48677<br>48681                                 |                                                 | 353276<br>353277<br>353334<br>353335<br>353336<br>48677<br>48681                                              | WKWOASSET<br>WKWOASSET<br>WKWOASSET<br>WKWOASSET<br>WKREQ<br>WKREQ | INSERTUPDATE<br>INSERTUPDATE<br>INSERTUPDATE<br>INSERTUPDATE<br>INSERTUPDATE                                 | 7/13/2017 6:05<br>7/13/2017 1:00<br>7/13/2017 1:01<br>7/13/2017 1:18<br>7/14/2017 2:41<br>7/18/2017 1:50                                                                                                    | 20347<br>13858<br>13858<br>1071                                                 | 1<br>89<br>89<br>120<br>120                                                                                                    |                 |              |                                                |                                                                                                    | 820e0d39-87.4<br>f1802e61-a3d9-4<br>f1802e61-a3d9-4<br>960ad265-4070-4<br>377ab49-9424-4<br>898aadd8-ad34.                               | 7/1:<br>7/1:<br>7/1:<br>7/1<br>7/1                           |  |
| 5186681<br>5186682<br>5186683<br>5187167<br>5187168<br>5187168<br>5187168<br>5187381<br>5187553<br>5187553<br>5208153            | 450826<br>450826<br>450826<br>451093<br>451094<br>451096<br>48677<br>48681<br>453092             |                                                 | 353276<br>353277<br>353334<br>353335<br>353336<br>48677<br>48681<br>356878                                    | WKWOASSET<br>WKWOASSET<br>WKWOASSET<br>WKWOASSET<br>WKREQ<br>WKREQ | INSERTUPDATE<br>INSERTUPDATE<br>INSERTUPDATE<br>INSERTUPDATE<br>INSERTUPDATE<br>INSERTUPDATE                 | 7/13/2017 6:05<br>7/13/2017 1:00<br>7/13/2017 1:01<br>7/13/2017 1:18<br>7/14/2017 2:41<br>7/18/2017 1:50<br>7/20/2017 11:20                                                                                                    |                                                                                 | 1<br>89<br>89<br>89<br>120<br>120<br>22                                                                                                    |                 |              |                                                |                                                                                                    | 82060039-877-4<br>f1802e61-a3d9-4<br>f1802e61-a3d9-4<br>960ad265-40f0-4<br>377ab49-9424-4<br>898aadd8-ad3d<br>77145e8-codd.4             | 7/1:<br>7/1:<br>7/1:<br>7/1:<br>7/1:<br>7/1:                 |  |
| 5186681<br>5186682<br>5186683<br>5187167<br>5187168<br>5187168<br>5187173<br>5187381<br>5187553<br>5209153<br>5209153<br>5209153 | 450826<br>450826<br>450826<br>451093<br>451094<br>451096<br>48677<br>48681<br>453092<br>453188   |                                                 | 353276<br>353277<br>1<br>353334<br>1<br>353335<br>1<br>353336<br>48677<br>48681<br>356878<br>355479<br>357409 | WKWOASSET<br>WKWOASSET<br>WKWOASSET<br>WKREQ<br>WKREQ<br>WKWOASSET | INSERTUPDATE<br>INSERTUPDATE<br>INSERTUPDATE<br>INSERTUPDATE<br>INSERTUPDATE<br>INSERTUPDATE<br>INSERTUPDATE | 7/13/2017 6:05<br>7/13/2017 1:00<br>7/13/2017 1:01<br>7/13/2017 1:18<br>7/14/2017 2:41<br>7/18/2017 1:50<br>7/20/2017 11:30                                                                                                    | 20347<br>13858<br>13858<br>1071<br>3<br>7971<br>                                | 1<br>89<br>89<br>120<br>120<br>22<br>28                                                                                                    |                 |              |                                                |                                                                                                    | 820e0d994774<br>f1802e61-a3d94<br>f1802e61-a3d94<br>960ad265-40704<br>377ab49-94244<br>898aadd8-ad3d<br>77145e81-cc6d-4<br>ba6c_340.3697 | 7/1:<br>7/1:<br>7/1:<br>7/1:<br>7/1:<br>7/1:<br>7/2:<br>7/2: |  |

3. The following prompt appears. Click Yes, and the **SPCH\_GUID** field is cleared out for all the selected records, marking them to be processed again by the Spatial Indexer.

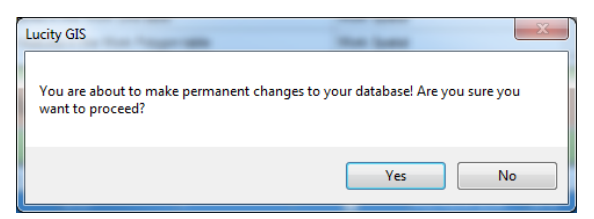

Note: The Spatial Indexer runs every 5 minutes, so you may not see results immediately when reprocessing a selected set of records. If you get stuck while troubleshooting this, please do feel free to contact Lucity Support for further assistance.

| Notes: |      |      |  |
|--------|------|------|--|
|        |      |      |  |
|        | <br> | <br> |  |
|        |      |      |  |
|        |      |      |  |
|        |      | <br> |  |
|        | <br> | <br> |  |
|        | <br> | <br> |  |
|        |      |      |  |
|        |      |      |  |
|        | <br> | <br> |  |
|        | <br> | <br> |  |
|        |      |      |  |
|        |      |      |  |